# 

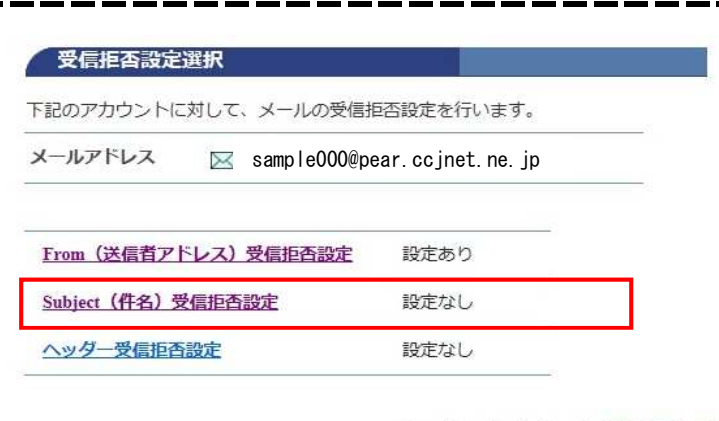

## 受信拒否設定選択

[Subject (件名) 受信拒否設定] を クリックします。

◆ メールアカウント情報参照に戻る

### Subject (件名) 受信拒否設定

下記のアカウントに対して、メールの受信を拒否するSubject(件名)の追加設定を行います。

# [注意事項] Subject (件名) の欄には、新規に設定する件名を入力してください。 Subject (件名) は何件でも登録できますが、一度に登録できるのは 20件 までです。 複数件登録するときは改行して区切ってください。 Subject (件名) は部分一致で設定することができます。例えば、Hello で設定した場合、件名に Hello を含む全てのメールの受信を拒否できます。 1つのSubject (件名) は、最大 320 文字入力できます。

- 1つのSubject(件名)は、2文字以上を入力してください。
- Subject(件名)には、半角力ナは入力しないでください。
- ・受信拒否されたメールは、迷惑メールフォルダに隔離されます。
- 隔離されたメールの保存期間は7日間です。期間を過ぎると自動的に削除されます。
- 隔離されたメールは、「どこでもメール」で確認することができます。

メールアドレス 🖂 sample000@pear.ccjnet.ne.jp

| Subject(件名)                                            |  |
|--------------------------------------------------------|--|
| 怪しいメール<br>なりすましメール                                     |  |
| Subject(件名)を入力して、「次へ」ボタンを押し<br>入力欄の値を画面表示直後の状態に戻したい場合は |  |

次へ リセット

◆ Subject (件名) 受信拒否設定一覧参照に戻る

[Subject (件名)]の欄に 受信拒否設定したい件名を入力します。

複数ある場合は、改行して入力します。

Subject (件名) は部分一致で設定できます。

例えば、怪しい で設定した場合、 件名に怪しいを 含むメールの受信を拒否します。

Subject(件名)は何件でも登録できますが 1度に登録できるのは20件までです。

1つのSubject(件名)は 最大320文字入力できます。

[次へ]をクリックします。

| メールアドレス                                            | sample000@pear.ccjnet.ne.jp                                                                                                    |
|----------------------------------------------------|----------------------------------------------------------------------------------------------------|
| ubject(件名)                                         |                                                                                                    |
| 圣しいメール<br>なりすましメール                                 |                                                                                                    |
| 前の画面に戻りた                                           | い方は、「キャンセル」ボタンを押してください。                                                                                                    |
| 前の画面に戻りた                                           | い方は、「キャンセル」ボタンを押してください。                                                                                                    |
| 前の画面に戻りた<br>Subject (件4                            | い方は、「キャンセル」ボタンを押してください。                                                                                                    |
| 前の画面に戻りた<br>Subject (件4<br>メールアドレス                 | <ul> <li>い方は、「キャンセル」ボタンを押してください。</li> <li>              登録             キャンセル      </li> <li>             な) 受信拒否設定完了         </li> <li>             Sample000@pear.ccjnet.ne.jp         </li> </ul> |
| 前の画面に戻りた<br>Subject (件4<br>メールアドレス<br>Subject (件名) | <ul> <li>い方は、「キャンセル」ボタンを押してください。</li> <li>         登録         キャンセル     </li> <li> <b>会録</b>         キャンセル     </li> <li>         Sample000@pear.ccjnet.ne.jp          </li> </ul>                  |

♦ Subject (件名)受信拒否設定一覧参照に戻る

[Subject(件名)受信拒否設定]

入力した件名に誤りがないか確認します。

[登録] をクリックします。

正常に処理が終わると設定完了画面が表示されます。

設定内容を確認します。

Subject (件名) 受信拒否設定が 完了しました。

# 9-1. Subject (件名) 受信拒否設定削除

| 受信拒否設定選択                                                                                             | [Subject(件名)受信拒否設定選択]                                          |
|----------------------------------------------------------------------------------------------------|----------------------------------------------------------------|
| 記のアカウントに対して、メールの受信拒否設定を行います。                                                                         | 「Subject(从夕)至信任不动中了ナ                                           |
| レールアドレス 🖂 sample000@pear.ccjnet.ne.jp                                                                | [Subject (件名) 受信担合設定」を<br>クリックします。                             |
| From (送信者アドレス) 受信拒否設定 設定なし                                                                           |                                                                |
| <u>Subject(件名)受信拒否設定</u> 設定あり                                                                        |                                                                |
| <u>ヘッダー受信拒否設定</u> 設定なし                                                                               |                                                                |
| ◆ ペ メールアカウント情報参照に戻る                                                                                  |                                                                |
| Subject (件名) 受信拒否設定一覧参照                                                                              | [Subject(件名)受信拒否設定一覧参照」                                        |
| 下記のアカウントに対して、メールのSubject(件名)による受信拒否設定を行います。<br>メールアドレス Sample000@pear.ccjnet.ne.jp                   |                                                                |
| Subject(件名)を追加設定する場合は、「設定」ボタンを押してください。                                                               |                                                                |
| 設定                                                                                                   | 登録されているりてんから削除したい                                              |
| Subject(件名)を削除する場合は、削除したいSubject(件名)にチェックをして、「削<br>除」ボタンを押してください。<br>削除                              | 豆螺されているサストから前線でたい<br>Subject(件名)の[選択]に<br>チェックを付け[削除]をクリックします。 |
| No. 選択 Subject (件名)                                                                                  |                                                                |
| 1 □ なりすましメール                                                                                         |                                                                |
| 2 □ 怪しいメール                                                                                           |                                                                |
| 上記のリストは、数字(0~9)、英大文字(A~Z)、英小文字(a~z)の順でソートさ<br>れています。<br>削除                                           |                                                                |
| 登録されている全てのSubject(件名)を削除する場合は、「全て削除」ボタンを押して<br>ください。<br>全て削除<br>● 受信拒否設定選択に戻る                        | ※登録されている、<br>全てのSubject(件名)を<br>削除したい場合には[全て削除]<br>をクリックします。   |
| Subject (件名) 受信拒否設定削除確認                                                                              | [Subject(件名)受信拒否設定削除確認]                                        |
| メールアドレス 🖂 sample000@pear.ccjnet.ne.jp                                                                | 削除する、件名を確認します。                                                 |
| Subject (件名)                                                                                         | [了解] をクリックします。                                                 |
| なりすましメール<br>怪しいメール                                                                                   |                                                                |
| 上記のSubject(件名)受信拒否設定を削除します。<br>よろしければ「了解」ボタンを押してください。<br>前の画面に戻りたい方は、「キャンセル」ボタンを押してください。<br>了解 キャンセル |                                                                |

| メールアドレス      | 🖂 sample000@pear.ccjnet.ne.jp |
|--------------|-------------------------------|
| -            |                               |
|              |                               |
| Subject (件名) |                               |

◆ Subject (件名) 受信拒否設定一覧参照に戻る

[Subject(件名)受信拒否削除完了]

正常に処理が終わると削除完了画面が 表示されます 削除したSubject(件名)を確認します。

以上でSubject(件名)受信拒否削除が 完了しました。